# 1.3.1. Linux Commands to Navigate the File System

**I. Explore:** The Graphical User Interface or GUI helps us surf the **file system** by clicking on icons. Open and close 2-3 files.

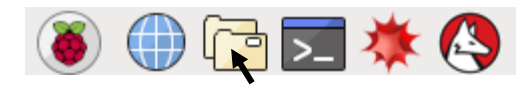

Open a directory using the GUI File Manager by clicking on the folder icon. The **taskbar** appears on the left-top side of your monitor. Have you ever used GUIs? What's a directory? Is a folder a directory? Why? How different are files from directories?

2. The icons or GUIs are for us. Computers work with commands. To learn some commands, open the **Terminal** in Linux by clicking on: **See** Start by typing ls -al and click enter. You will see something like:

| pi@raspberı | гур | i:~/ | /Doc | cument | ts 💲 | ls | -al   |                    |
|-------------|-----|------|------|--------|------|----|-------|--------------------|
| total 28    |     |      |      |        |      |    |       |                    |
| drwxr-xr-x  | 7   | pi   | pi   | 4096   | Dec  | 20 | 12:29 |                    |
| drwxr-xr-x  | 23  | pi   | pi   | 4096   | Dec  | 20 | 12:29 |                    |
| drwxr-xr-x  | 3   | pi   | pi   | 4096   | Dec  | 20 | 12:29 | AOLME              |
| drwxr-xr-x  | 11  | pi   | pi   | 4096   | May  | 27 | 2016  | BlueJ Projects     |
| drwxr-xr-x  | 5   | pi   | pi   | 4096   | May  | 27 | 2016  | Greenfoot Projects |
| drwxr-xr-x  | 2   | n i  | n i  | 4096   | May  | 27 | 2016  | Scratch Projects   |

Look! If the line starts with "d" it's a directory. If it were "-" then it'd be a file. The text at the end (blue here) is the file or directory name.

What else do you see?

these

| 3. Work: Tak                      | king turns, try out these commands.                            | Discuss what happens                | 4 Challenge                                                            |                                                                  |                              |  |
|-----------------------------------|----------------------------------------------------------------|-------------------------------------|------------------------------------------------------------------------|------------------------------------------------------------------|------------------------------|--|
| Command                           | Description                                                    | Examples                            |                                                                        |                                                                  |                              |  |
| pwd                               | Print Working Directory. Prints the<br>current directory name. | >pwd<br>/home/pi                    | Find how many directories there are in your computer under             |                                                                  |                              |  |
| ls                                | Lists the files and directories in the                         | >ls                                 | /home/pi Use only commands and NOT the GUI!                            |                                                                  |                              |  |
|                                   | current directory.                                             | pi readme.txt                       | Hint: Start using:                                                     |                                                                  |                              |  |
| ls -al                            | Prints detailed information for each                           | >ls                                 |                                                                        |                                                                  | Describe what's a            |  |
|                                   | local file and directory. See detailed example.                | drwx pi<br>-drwx readme.txt         | What's a root directory?                                               | cd /home/pi                                                      | command?                     |  |
| cd name                           | Change Directory to name.                                      | To make "/" the current             |                                                                        | is -ai                                                           |                              |  |
|                                   | / refers to the root directory.                                | directory:<br>>cd /                 | Another way to see the d                                               | lirectories is: the tree command. For                            |                              |  |
|                                   | . refers to the current directory.                             |                                     | this in the terminal type:                                             | cd /home/pi                                                      | How do you think thes        |  |
| Telers to the previous directory. |                                                                | lo go back one:<br>>pwd<br>/home/pi |                                                                        | tree                                                             | two lines connect?           |  |
| AOLME PRO                         | JECT - LEVEL 1- SESSION 1- 2019                                | >cd<br>>pwd MATERIALS DEV<br>/home  | ELOPED BY THE AOLME PROJECT AT THE UNIVER<br>THESE COPYRIGHTED TASKS V | SITY OF NEW MEXICO, PLEASE DO NO<br>VITHOUT PROPER AUTHORIZATION | DT COPY OR DISTRIBUTE ANY OF |  |

## I.3.2. Linux Commands to Work with Directories

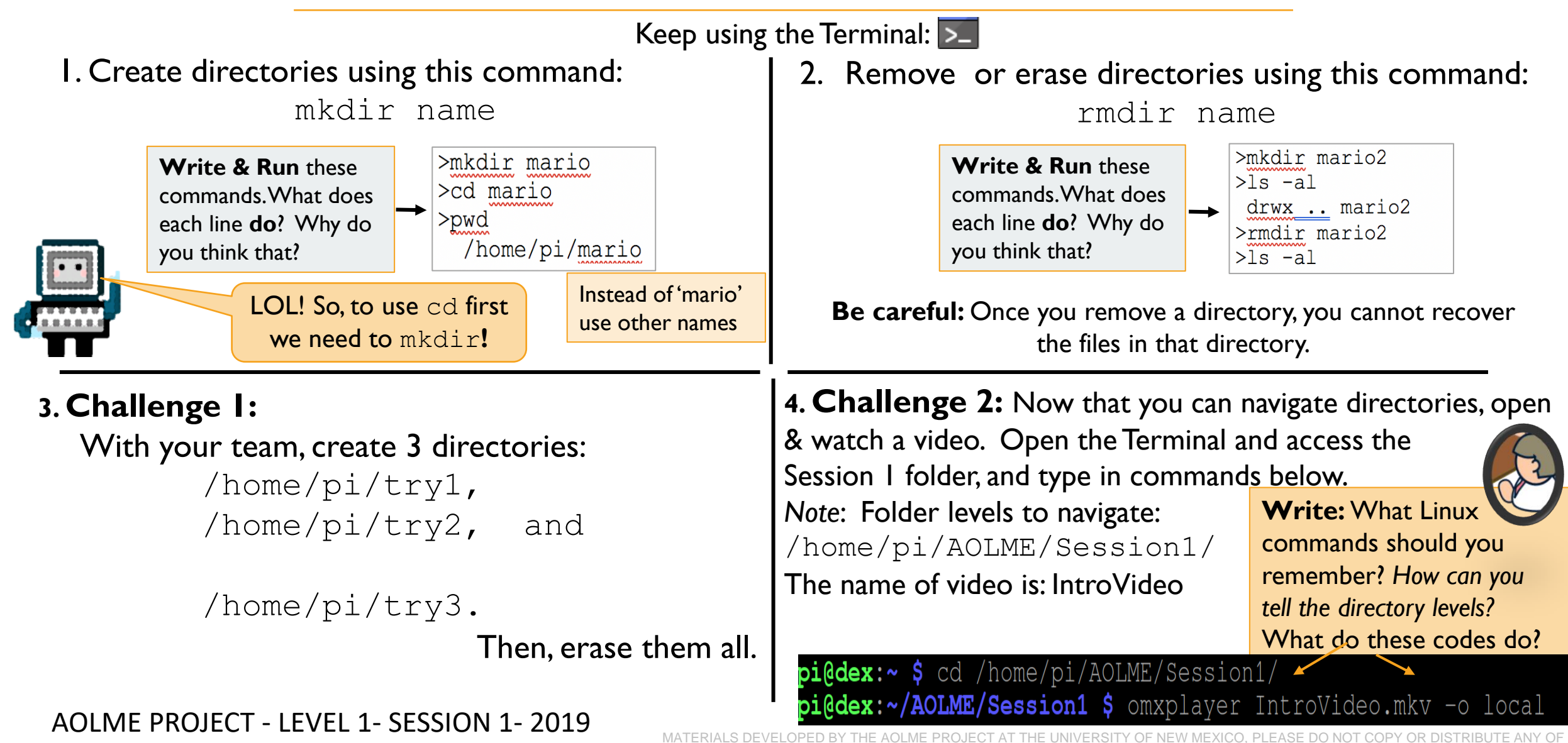

### I.3.I. Comandos Linux para Navegar el Sistema de Directorios

I. Exploren: El Interface Graphical User o GUI nos permite surfear el sistema de directorios, haz click sobre íconos, como los que ves a continuación. Y Abre y cierra 2-3 archivos/files.

🗕 🗰 🔁 🔿 🍈

Para abrir un directorio, haz doble click sobre el ícono del folder o carpeta. La barra de tareas está en la esquina superior izquierda del monitor. ¿Has usado GUIs? ¿Qué es un directorio? ¿Es un folder un directorio? ¿Por qué? ¿Qué diferencia hay entre archivos y directorios?

3. Trabajen: Hay muchos más comandos. Pruébenlos por turnos.

Description

Print Working Directory. Prints the

Lists the files and directories in the

Prints detailed information for each

local file and directory. See detailed

refers to the root directory.

.. refers to the previous directory.

refers to the current directory.

current directory name.

current directory.

example.

2. Al trabajar con muchos archivos, necesitamos ejecutar comandos en la Terminal Linux. Ábrela haciendo doble click en este ícono: Para comenzar, escribe ls -al y haz enter. Verás algo así:

| pi@raspberrypi:~/Documents \$ 1 |    |    |    |      |     |    | -al   |                    |
|---------------------------------|----|----|----|------|-----|----|-------|--------------------|
| total 28                        |    |    |    |      |     |    |       |                    |
| drwxr-xr-x                      | 7  | pi | pi | 4096 | Dec | 20 | 12:29 |                    |
| drwxr-xr-x                      | 23 | pi | pi | 4096 | Dec | 20 | 12:29 |                    |
| drwxr-xr-x                      | 3  | pi | pi | 4096 | Dec | 20 | 12:29 | AOLME              |
| drwxr-xr-x                      | 11 | pi | pi | 4096 | May | 27 | 2016  | BlueJ Projects     |
| drwxr-xr-x                      | 5  | pi | pi | 4096 | May | 27 | 2016  | Greenfoot Projects |
| drwxr-xr-x                      | 2  | рi | рi | 4096 | May | 27 | 2016  | Scratch Projects   |

La letra, "d" al inicio se refiere a un directorio. Si fuera "-" significaría que es un archivo. El texto en azul es el nombre del archivo o del directorio. / indica el directorio raíz, . El directorio actual, y .. el previo ¿Qué más notas?

#### 4. **Reto:**

Examples

pi readme.txt

pi

-drwx ... readme.txt

To make "/" the current

>pwd

>ls

>ls

drwx

directory:

>cd /

>pwd

>pwd

/home/pi

....

To go back one:

/home

Encuentra cuántos directorios hay en tu computadora bajo,/home/pi Búscalos usando comandos solamente. **¡No usen el GUI!** 

| ¿Cuál es el root directory? | Pista: Empiecen así: |
|-----------------------------|----------------------|
|                             | cd /home/pi          |
|                             | ls -al               |

El comando 'tree' te da otra forma para ver los directorios. Para esto escribe en la terminal: cd /home/pi

cd /home/pi tree

¿Cómo están conectadas estas dos líneas?

¿Para ti, qué es

un comando?

PROYECTO AOLME - NIVEL 1- SESIÓN 1- 2019

Change Directory to name.

Command

ls -al

cd name

pwd

ls

MATERIAL DESARROLLADO POR EL PROYECTO AOLME EN LA UNIVERSIDAD DE NUEVO MEXICO, SE RUEGA NO COPIAR NI DISTRIBUI TOTAL O PARCIALMENTE SIN EXPRESA AUTORIZACIÓN DEL PROYECTO

## I.3.2. Comandos de Linux para trabajar con los directorios

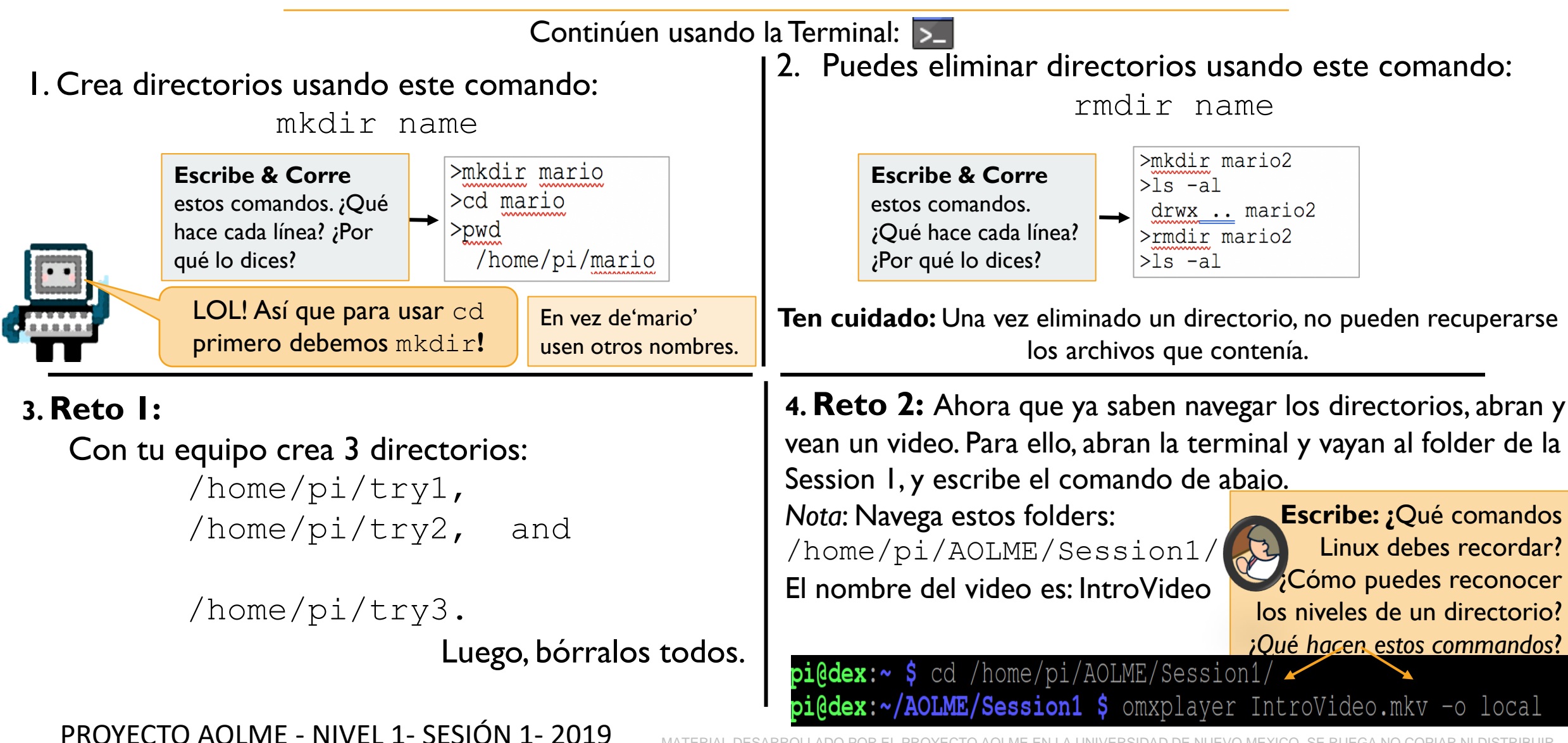

MATERIAL DESARROLLADO POR EL PROYECTO AOLME EN LA UNIVERSIDAD DE NUEVO MEXICO, SE RUEGA NO COPIAR NI DISTRIBUIR TOTAL O PARCIALMENTE SIN EXPRESA AUTORIZACIÓN DEL PROYECTO